## How to activate Zoom automatic translation

Within the Zoom application, locate the grey Zoom menu at the bottom of your screen. Select the "Show Captions" button.

| × ^    | <b>/</b> 1 ^ | •        | <b>41</b> 1 A | <b>—</b> ^ | <ul> <li>•</li> </ul> | ~ DD          | , du          |                | ©⁺^       | <b>،</b> دی | <b>.</b> ^  | Ē ^   |
|--------|--------------|----------|---------------|------------|-----------------------|---------------|---------------|----------------|-----------|-------------|-------------|-------|
| Unmute | Start Video  | Security | Participants  | Chat       |                       | Show Captions | Polls/Quizzes | Breakout Rooms | Reactions | Apps        | Whiteboards | Notes |
|        |              |          |               |            |                       |               |               |                |           |             | -           |       |

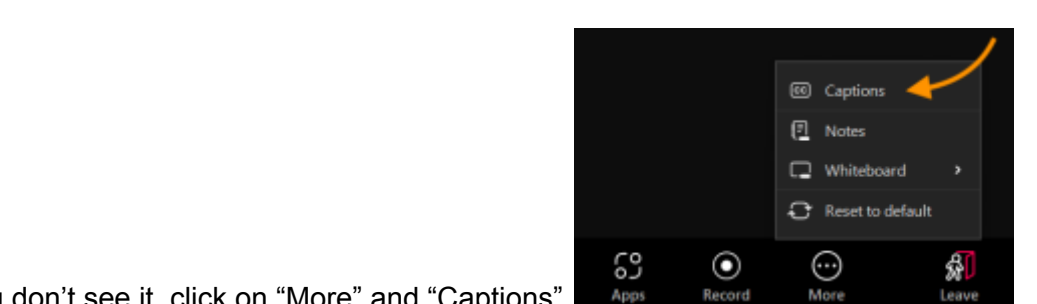

If you don't see it, click on "More" and "Captions"

Then you switch translation on

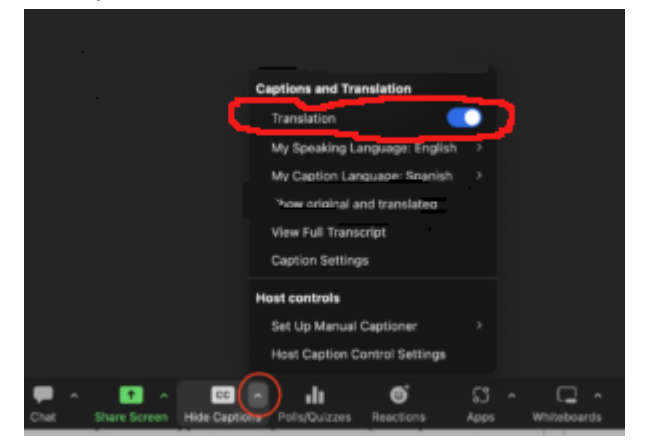

Next, a pop up window will appear. Select the caption language, "Enable Translation" and then "Save".

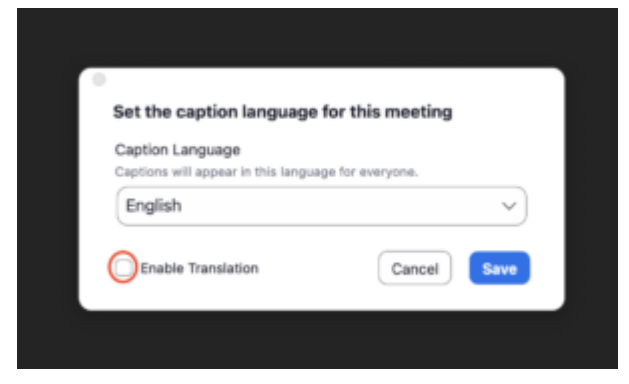

or it can appear next windows

Now, you can select the translation language of your choice from a dropdown menu and click "Save".

| You've enabled Translation<br>for this meeting. | . Set your speaking language |
|-------------------------------------------------|------------------------------|
| My Speaking Language                            |                              |
| Select the language you will be spea            | king in for this meeting     |
| English                                         | ~                            |
| My Translation Language                         |                              |
| Captions will be translated for you in          | this language                |
| Dutch                                           | ~                            |
| Enable Translation                              | Cancel                       |

## This is the result, at the bottom of the window there is the translation

| Esta es una prueba de los subtítulos.<br>This is a test of the Captions. |                   |             |                       |                         |                      |             |  |
|--------------------------------------------------------------------------|-------------------|-------------|-----------------------|-------------------------|----------------------|-------------|--|
| Participants                                                             | ↑<br>Share Screen | P ^<br>Chat | cc ^<br>Hide Captions | <b>e</b> t<br>Reactions | <b>C</b><br>Settings | •••<br>More |  |

If you want increase font size or show always captions click on "Hide Caption" up arrow and "Host Caption Control Settings"

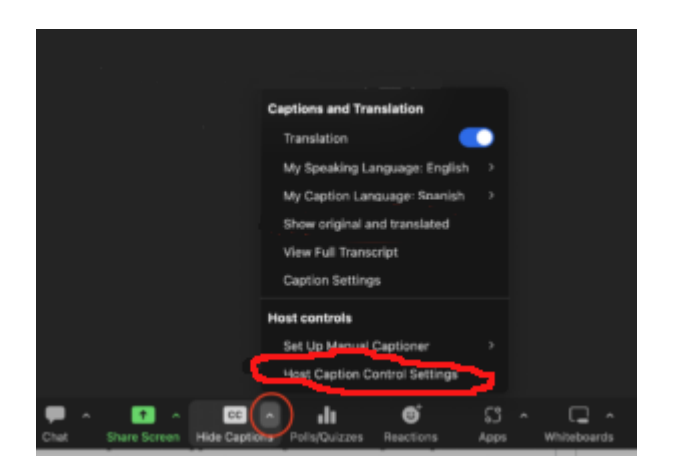

Then increase "Font Size" like you want or/and click on "Always show captions"

|                      | Settings                                                                        |                    |
|----------------------|---------------------------------------------------------------------------------|--------------------|
| General              | Closed Captioning                                                               |                    |
| Video                | Font Size:                                                                      | (16)               |
| Audio                | Small                                                                           | Large              |
| Share Screen         | Caption color:                                                                  | •                  |
| Phone                | Translation color:                                                              | •                  |
| Team Chat            | Closed Captioning will be                                                       | ook like this      |
| 3 Zoom Apps          | Translations will look like                                                     | e this             |
| Background & Effects |                                                                                 |                    |
| Recording            | Always show captions ⑦                                                          | notions menu (?)   |
| Profile              | Chat Display Size (# +/-)                                                       |                    |
| Statistics           | 100%                                                                            |                    |
| Keyboard Shortcuts   |                                                                                 |                    |
| Accessibility        | Automatically dim video when flashing images of (such as stripes) are detected. | or visual patterns |
|                      | Screen Reader Alerts                                                            | Restore Defaults   |